# 远程门铃使用说明

## 一、 前言背景

- 1、时代背景
  - 1) 传统楼宇的功能
    - 来访按房号-呼叫-身份确认-远程开门
  - 2) 传统楼宇扮演的角色
    - 确认访客身份
    - •远程控制开门
  - 3) 传统楼宇现状
    - •施工成本高
    - 维护成本高
- 2、现代通信技术的影响
  - 1) 2G/4G/5G、 wifi 等网络的覆盖, 无所不在。
  - 2)每人都随身带手机,手机的时代,机不离手。
  - 3) 智能手机的微信、QQ 等一些 APP 软件已经成了人们日常沟通的工具,随时语音,随时视频。
- 3、结论
  - 1)楼宇的实质是通过语音、视频确认来访客人的身份,远程开门。
  - 2) 手机已经完全代替楼宇的对讲、视频功能,访客身份确认。
  - 3) 仅保留"远程开门"专用功能,已满足需求。

## 二、 功能介绍

1、远程随时开门

1)随时按下门铃按钮,便可远程开门,开门成功后听到"已开门"语音应答。

- 2、来访响铃开门
  - 1)访客输入相对应的房号,便可呼叫远程门铃。
  - 2) 远程门铃振铃情况下,按下按钮,便可远程开门。
- 3、个性化配对设置
  - 1)可通过微信小程序,自行配置门铃的配对门禁、网络、响铃时间。

### 三、 配对步骤

### 1、 蓝牙门禁面板配对步骤(管理员操作)

步骤一:远程门铃、蓝牙门禁通电正常运行(注意)。

步骤二: 蓝牙门禁输入 "#702" 命令, 按语音提示操作 =>(刷管理卡) =>(输入房号 '#'结束) =>(输入门铃序列号 '#'结束) =>提示 "呼叫中, 请稍后..." 步骤三:远程门铃响铃时,

- => (按下按钮)
- => 提示"设置信号已发出"

=>提示"配对成功"。

注: 配对过程中没一步都需要在 25S 内完成, 超时需重新开始!

## 2、 微信小程序配对步骤(客户自行配对)

注:客户需有蓝牙门禁使用权才可配对(需管理人员授权)

```
1) 增加、配置门铃
```

步骤一:远程门铃、蓝牙门禁通电正常运行。

✔ 搜索进入"佳御智慧安防"公众号或扫 步骤二:打开微信,点击 下面二维码,关注公众号。 中国电信 46.11 26.111 奈, 【10 第81% ■ 下午2:42 く ふ 佳御智慧安防 ⊗ 取消 点击,去关注 公众号 佳御智慧安防 🕏 配合**安防**云平台系统,推送**安防**(消防)报 警信息,用户可以与后台管理员进行互动, 广东能兴科技发展有限公司 小程序。 关于 我的信息 没有更多的搜索结果

佳御智慧安防

步骤三:登录小程序(未注册需要注册)。 进入公众号点击"小程序"菜单,登陆注册。

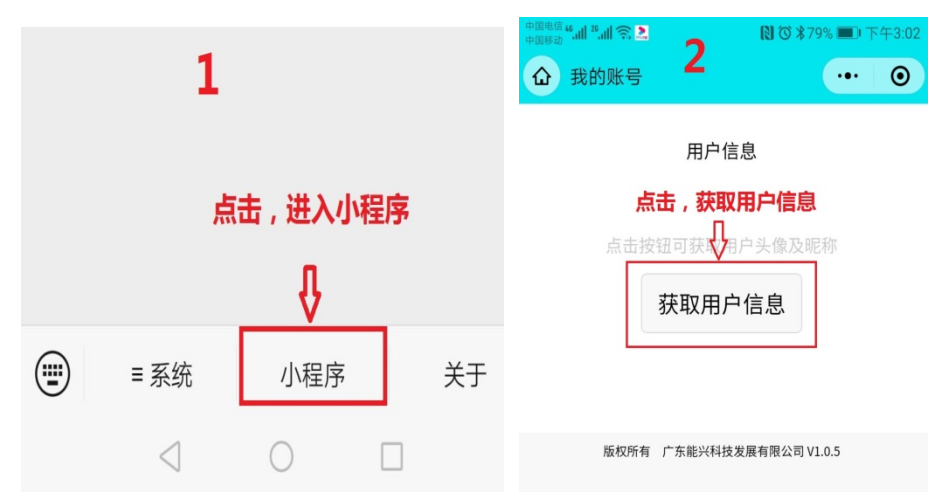

| 中国忠信 44 山 25 山 25 二 一 一 一 一 一 一 一 一 一 一 一 一 一 一 一 一 一 一 | 中間电信 4 山 2 山 奈 () び 米77% 三) 下午3:35 |  |  |  |  |
|---------------------------------------------------------|------------------------------------|--|--|--|--|
| ☆ 我的账号 → ••• ●                                          | ···· ● ··· ●                       |  |  |  |  |
| ①填入,管理员已授权的电话号码<br>手机号码,手机号码<br>金江田,除江田,20.15,160,150   | 瀚天科技城B1区2号楼C座能兴科技(公司<br>前门)        |  |  |  |  |
|                                                         |                                    |  |  |  |  |
| 绑定 ④ 点击绑定                                               | 」<br>注册成功后,便可看到已授权开门的门。            |  |  |  |  |
| 版权所有 广东能兴科技发展有限公司 V1.0.5                                |                                    |  |  |  |  |
|                                                         |                                    |  |  |  |  |
|                                                         |                                    |  |  |  |  |
|                                                         |                                    |  |  |  |  |
|                                                         |                                    |  |  |  |  |
|                                                         |                                    |  |  |  |  |
|                                                         |                                    |  |  |  |  |
|                                                         |                                    |  |  |  |  |
|                                                         | 设备 搜索 我的                           |  |  |  |  |
| $\triangleleft$ $\bigcirc$ $\Box$                       | $\triangleleft$ $\bigcirc$ $\Box$  |  |  |  |  |

步骤四:选择"我的"找到"远程门铃"点击进入。

步骤五:输入识别码(或点击"扫码"扫描门铃二维码),点击"连接"。 步骤六:点击"设置参数"进入设置。

步骤七:点击"提交",等待成功后,门铃提示"配对成功"语音。

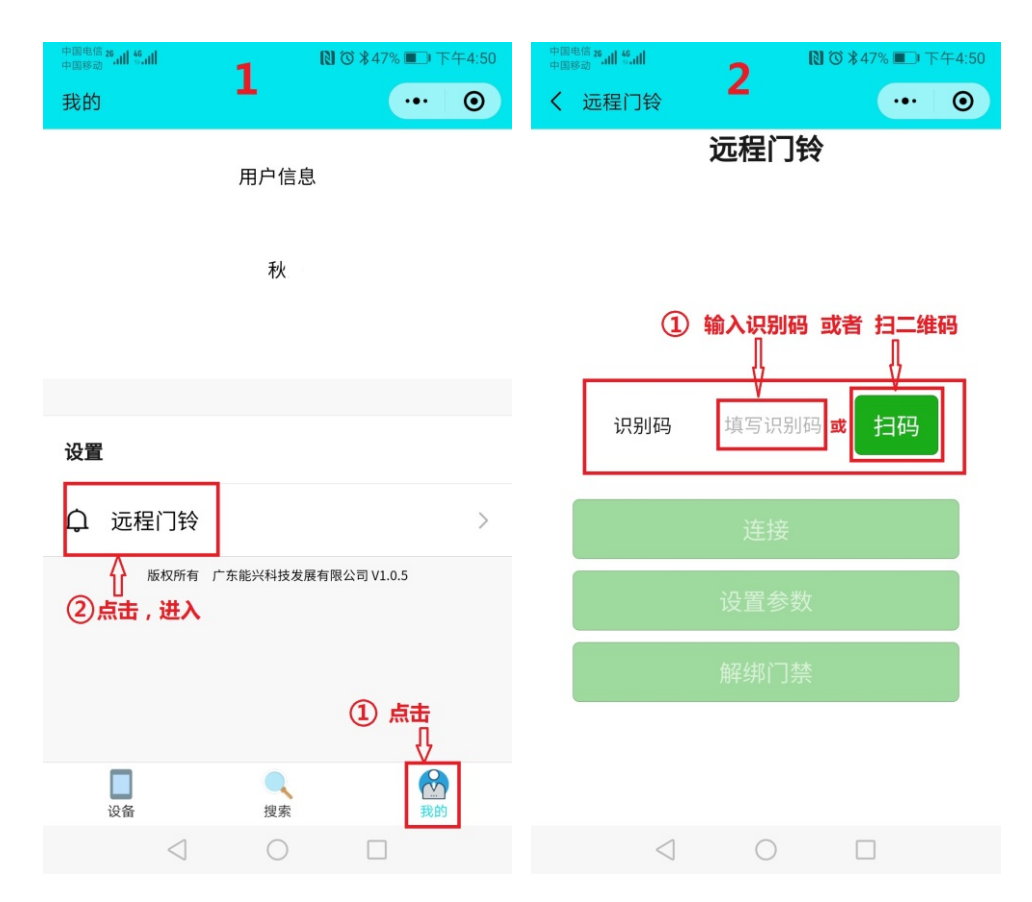

| 中国电信 26.11 46.11 | 2                       | 【】                | 中国电信 26.11 18.11                   | Λ               | 🛯 🛈 第47% 💷 下     | 午4:51  |  |
|------------------|-------------------------|-------------------|------------------------------------|-----------------|------------------|--------|--|
| く 远程门铃           | 3                       | ••• •             | く 远程门铃                             | 4               | •••              | Ο      |  |
|                  | 远程门钥                    | \$                |                                    | 远程门镇            | 令<br>(           |        |  |
| 扫码成功             | 扫码成功,设备序列号:000E47052205 |                   |                                    | 搜索设备            |                  |        |  |
|                  | 1                       |                   |                                    | 找到设备            |                  |        |  |
| (1) 提示           | 已获得识别码                  |                   | 提示连接成功                             | 连接设备成:          | 功                |        |  |
|                  |                         |                   | ① 📥 版本                             | ≤号:V-001,NK     | LB-100           |        |  |
|                  |                         |                   |                                    |                 |                  |        |  |
|                  | 052205                  | +777              |                                    | 052206          | +7777            |        |  |
| 17,211-          | 9 052205                |                   | レスカリルラ                             | 052200          | EALER            |        |  |
|                  |                         |                   |                                    |                 |                  |        |  |
| (2)点击            | 连接                      |                   |                                    | 连接              |                  |        |  |
|                  | 设置参数                    | τ                 | ②点击                                | - 设置参数          | τ                |        |  |
|                  |                         |                   |                                    |                 | J                |        |  |
|                  |                         | k<br>t            |                                    | 解绑门禁            | t<br>t           |        |  |
|                  |                         |                   |                                    |                 |                  |        |  |
|                  |                         |                   |                                    |                 |                  |        |  |
|                  |                         | _                 | 4                                  |                 | _                |        |  |
| <                | 3 0                     |                   | $\triangleleft$                    | 0               |                  |        |  |
| 中国电信 26 11 5 11  |                         | ▶ ♂ ★47% ■□下午4:52 | 中国电信 26 4 46 41                    |                 | N (0 ¥ 47% ■)    | 下午4:52 |  |
| 中国等动             | <sub>数</sub> 5          | ••• ••            | ● 国参动 く 设置参数                       | 6               |                  | Θ      |  |
|                  |                         |                   | <b>●</b> )#+1又)小夕                  |                 |                  |        |  |
|                  |                         |                   | <ol> <li></li></ol>                |                 |                  |        |  |
|                  | 设置参                     | 数                 |                                    |                 | 3()[[1]]) 000101 | 002001 |  |
|                  |                         |                   |                                    |                 |                  |        |  |
|                  |                         |                   | [□□□□□□□□□□□□□□□□□□□□□□□□□□□□□□□□□ |                 |                  |        |  |
|                  |                         |                   | ③ wifi 名称                          | ③ wifi 名称(可不设置) |                  |        |  |
|                  |                         |                   | wifi名称 ner                         | nkingtecg_50    | 6                | 获取     |  |
|                  | ①选择设备                   | ŧ                 | ④wifi 密码                           | (可不设置)          |                  |        |  |
|                  | Д                       |                   | wifi密码 863                         | 326077          |                  |        |  |
| 嘉华小              | <br>区B栋(门口机)            | -000E3B200000     | (5) <b>啊铃音量</b><br>音量 7            | (0-7档)          |                  |        |  |
| 224 1 2          |                         |                   | <br><b>⑥</b> 响铃时间                  | (0-250秒,        | 建议30S以上          | )      |  |
| 嘉华小臣             | 区B栋(蓝牙门禁                | €)-000E3D081201   | 响铃时间 40                            |                 |                  |        |  |
| 嘉华小区             |                         | 门)-000E3D082001   |                                    |                 |                  |        |  |
|                  | 2点击                     |                   |                                    |                 |                  |        |  |
|                  | 取消                      | →<br>确定           | ⑦点击 —                              | ▶ 提交            |                  |        |  |
|                  |                         |                   |                                    |                 | _                |        |  |
|                  |                         |                   | $\triangleleft$                    | 0               |                  |        |  |
| 以上步驶             | 聚已经成功                   | ]配对设置完成           | 0                                  |                 |                  |        |  |

#### 2) 移除门铃(解绑)

步骤一至五:如上步骤。

步骤六:点击"解绑门禁"选择要解绑的设备,点击"提交"。 步骤七:提交后,门铃提示"删除成功"语音。

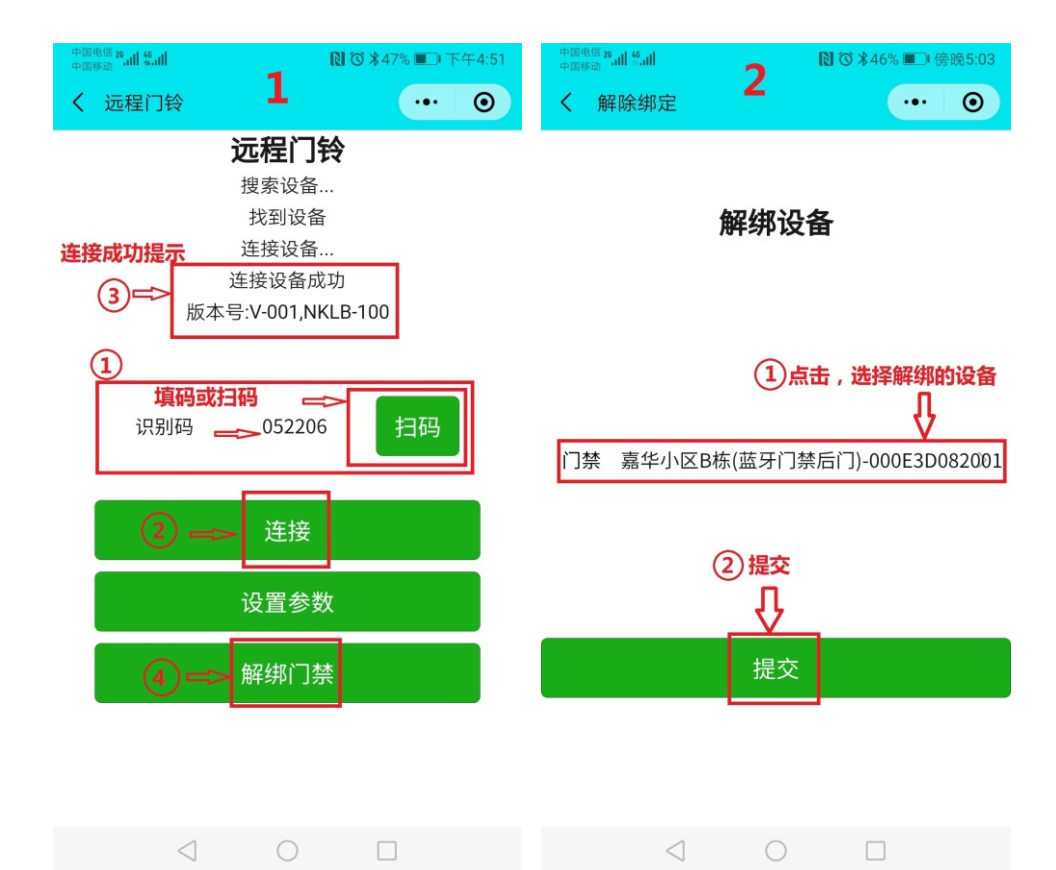

## 四、 场景案例

- 1、旧小区楼宇单元修复改造(低成本);
- 2、出租房、出租公寓。
- 3、办公场所。
- 4、厂矿公司。